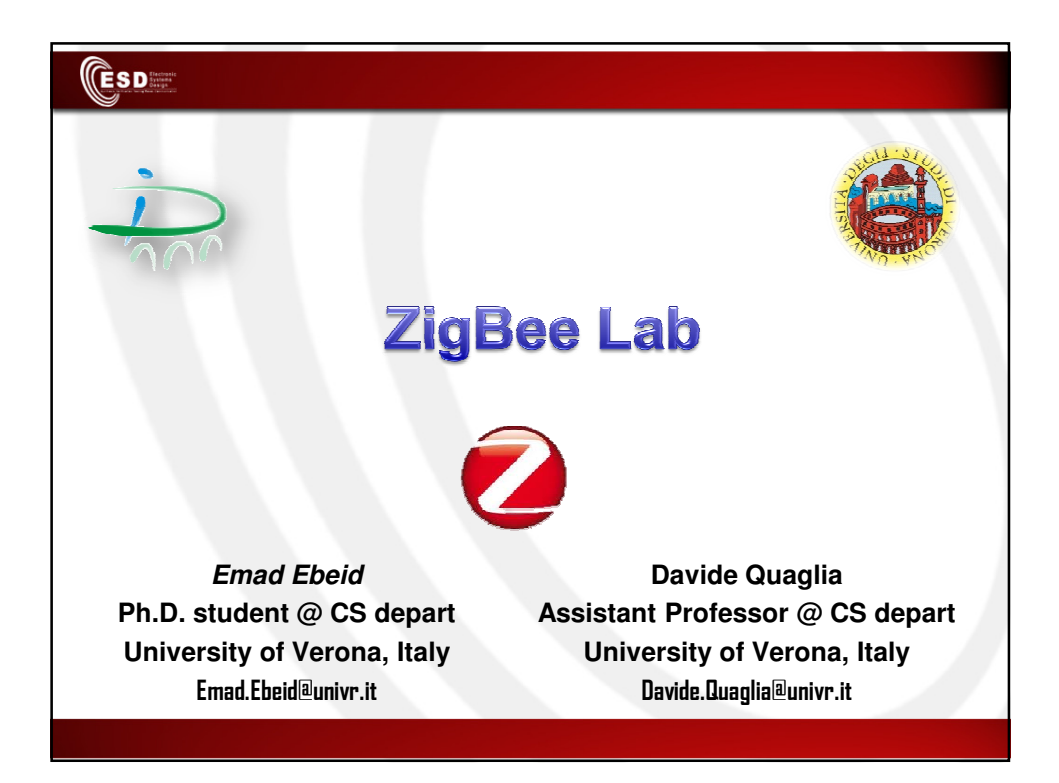

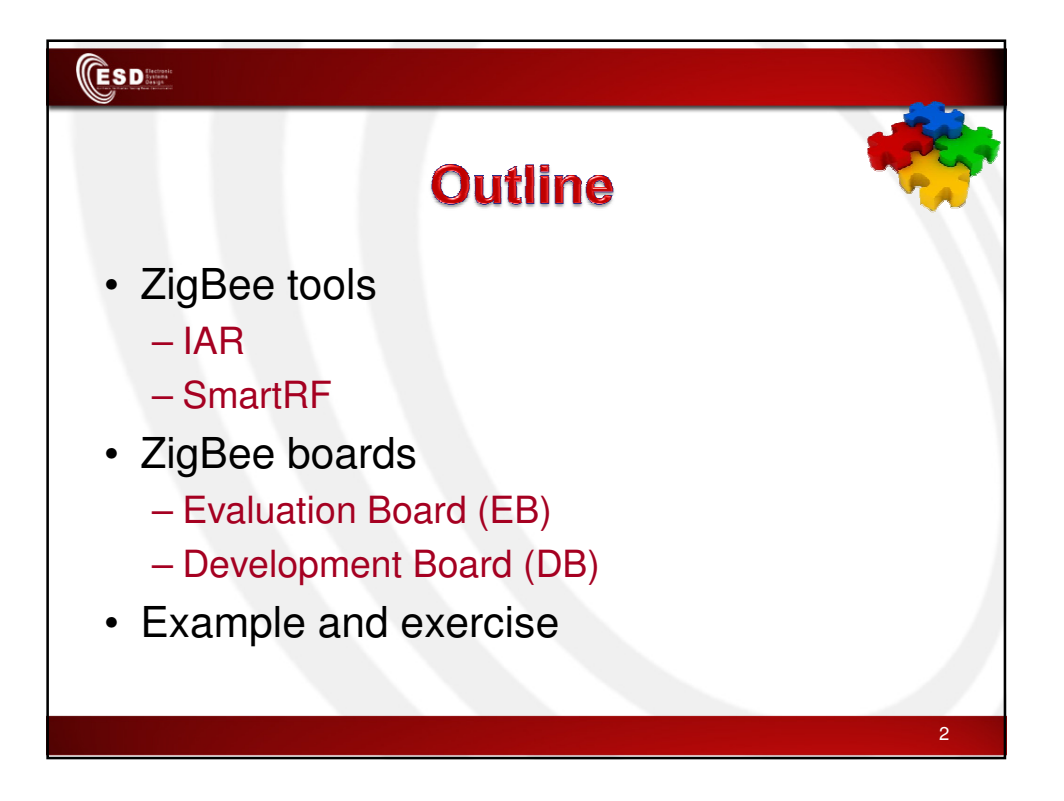

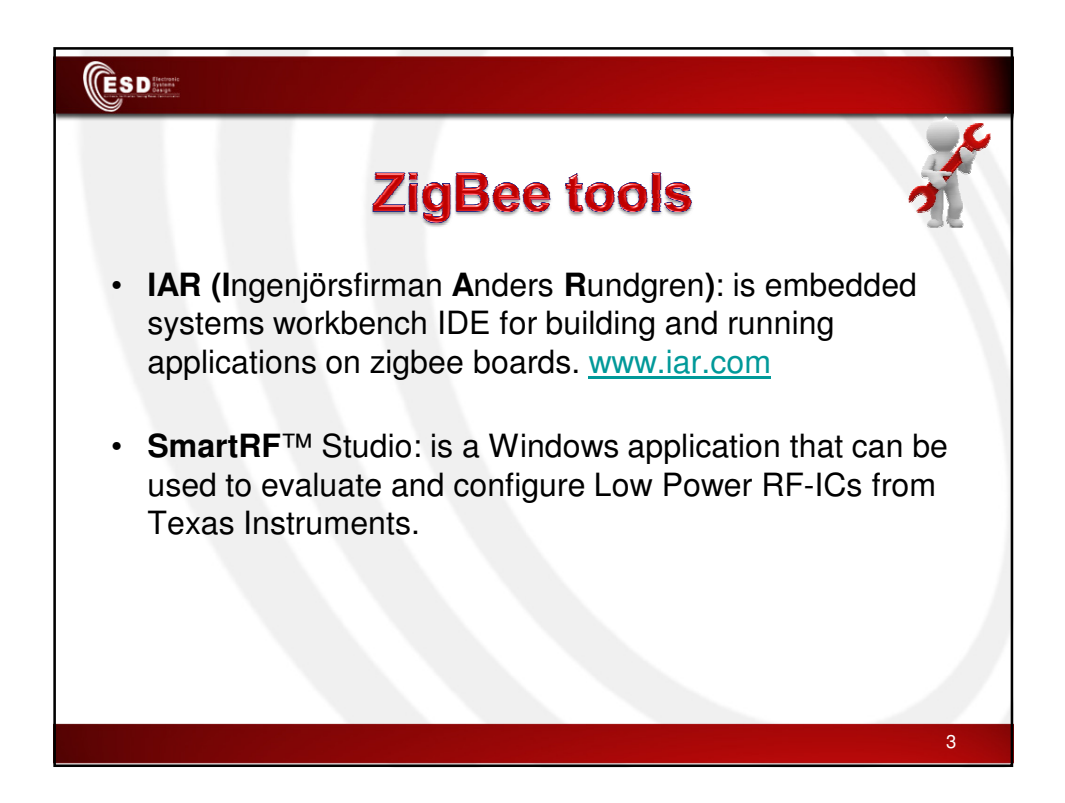

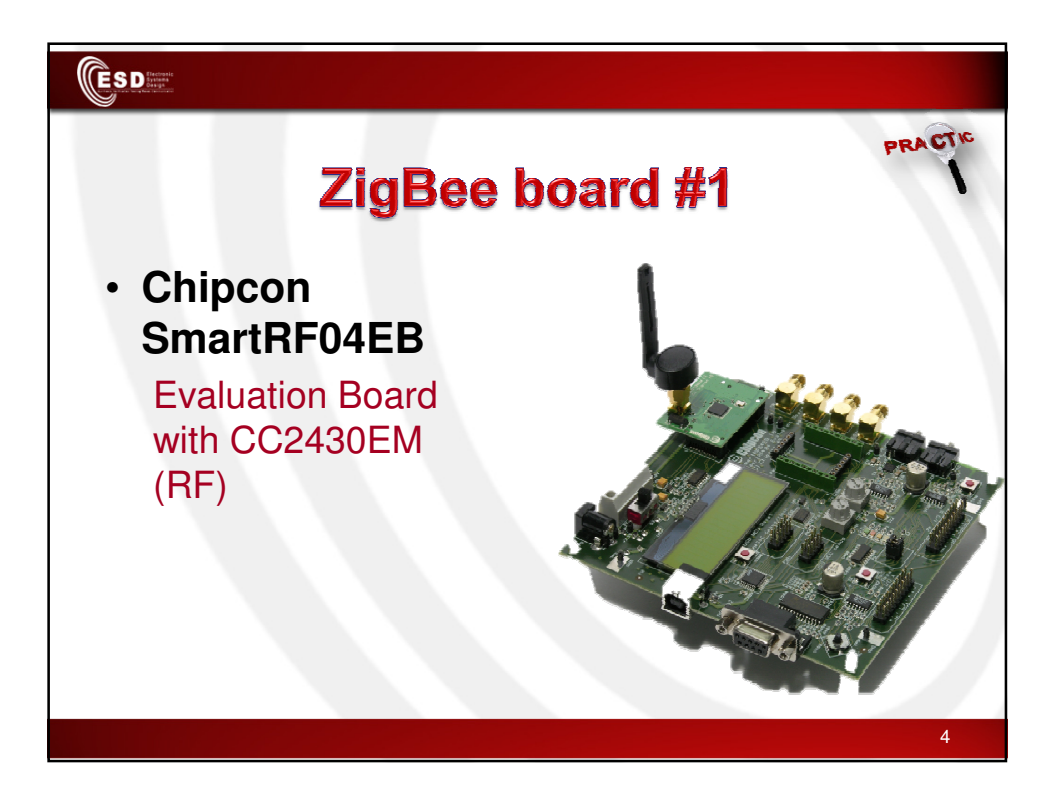

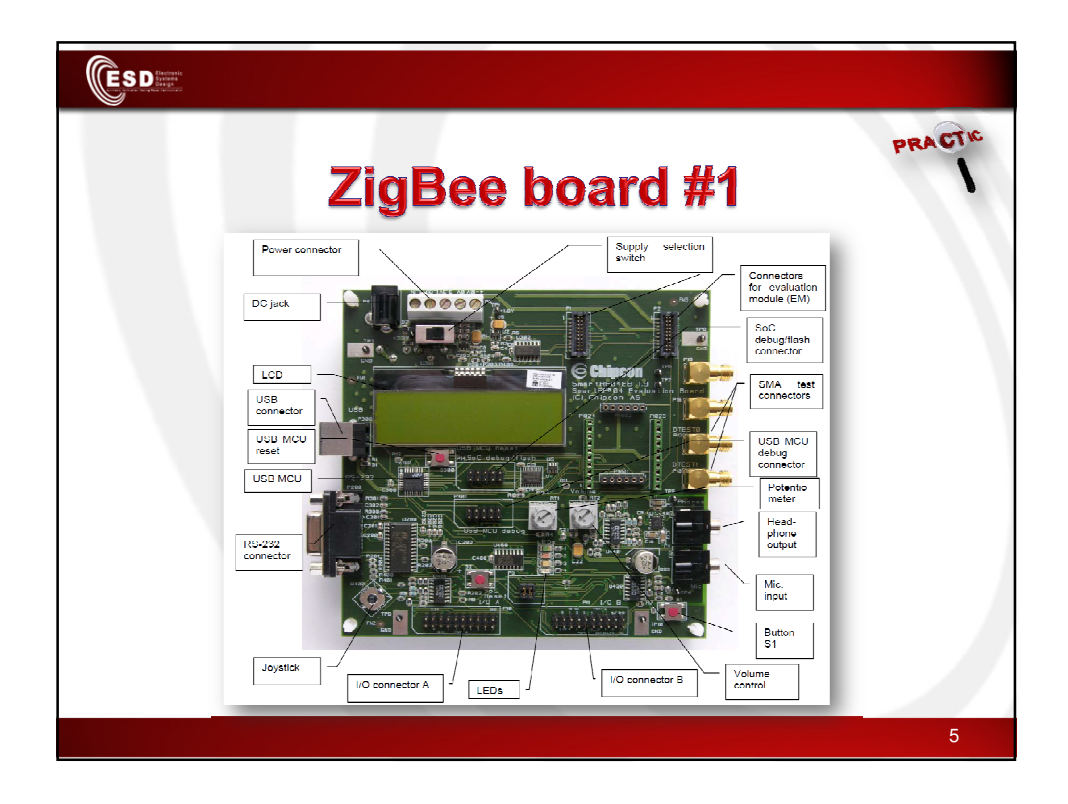

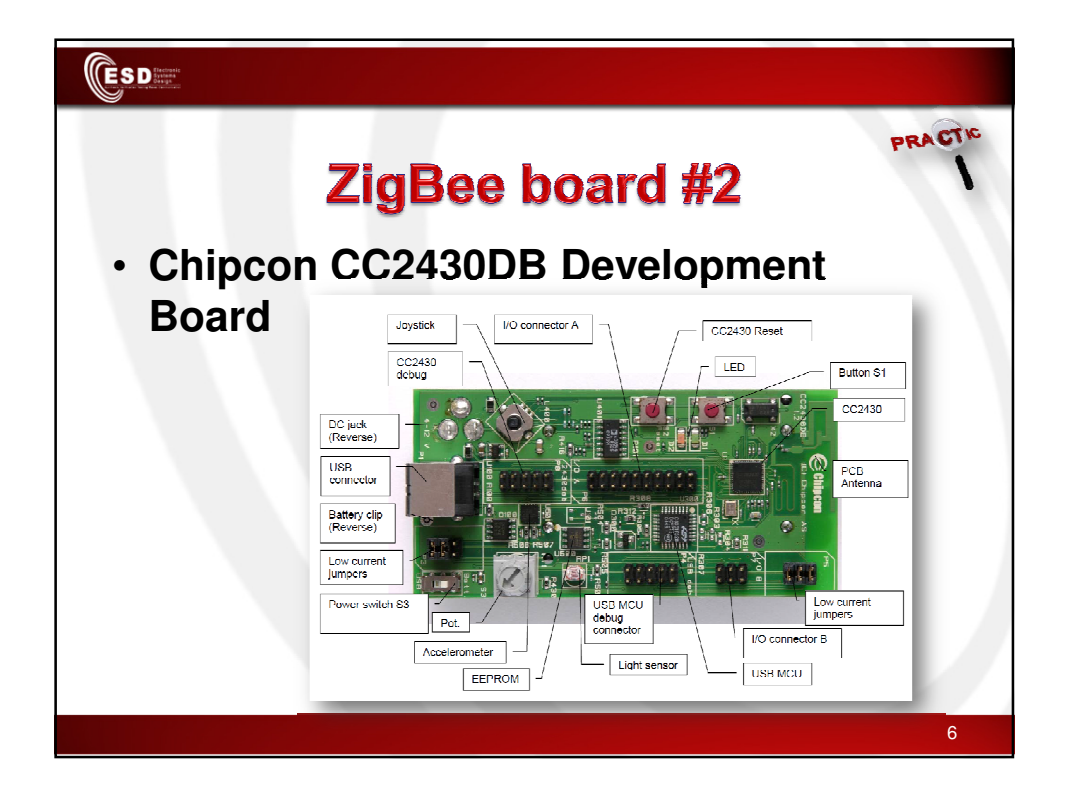

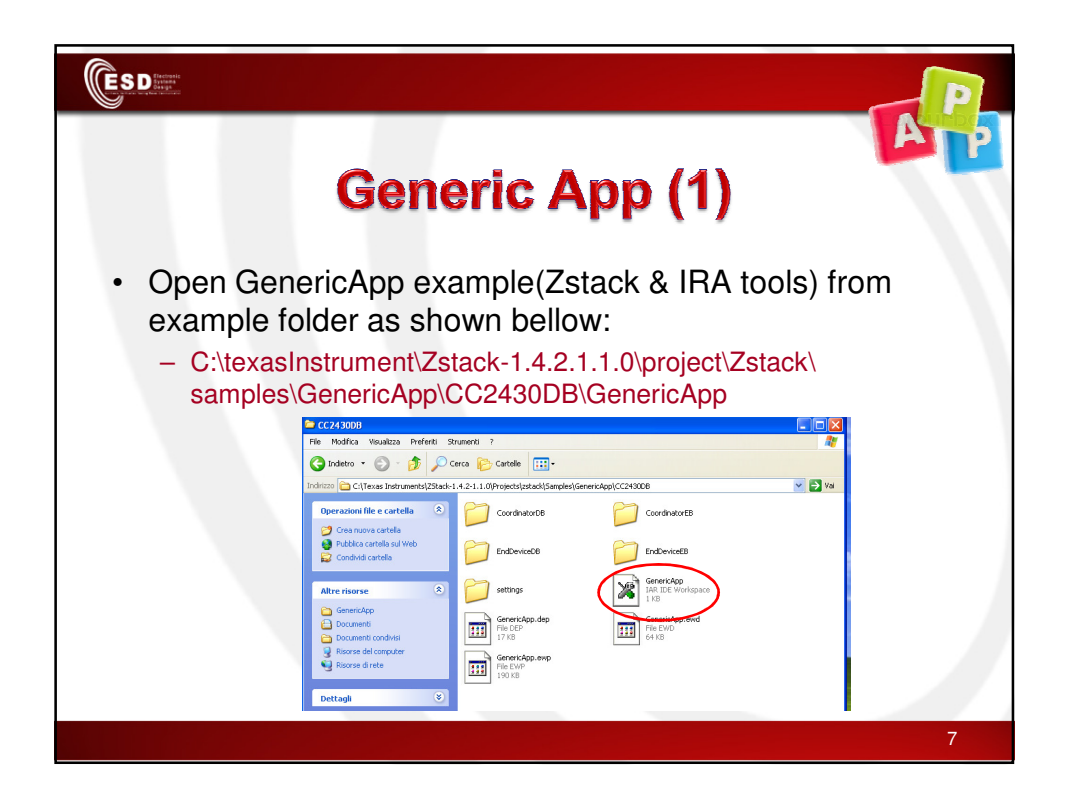

| Generic App (2)<br>• Choose Coordinator or End device based on your board<br>type (ED, DB) and ZigBee role (ZC,ZR,ZED)                                                                                                    |
|----------------------------------------------------------------------------------------------------|
| IAR Embedded Workbench IDE   File Edit View Project Tools Window Help   Image: Second and Second and |
| 8                                                                                                    |

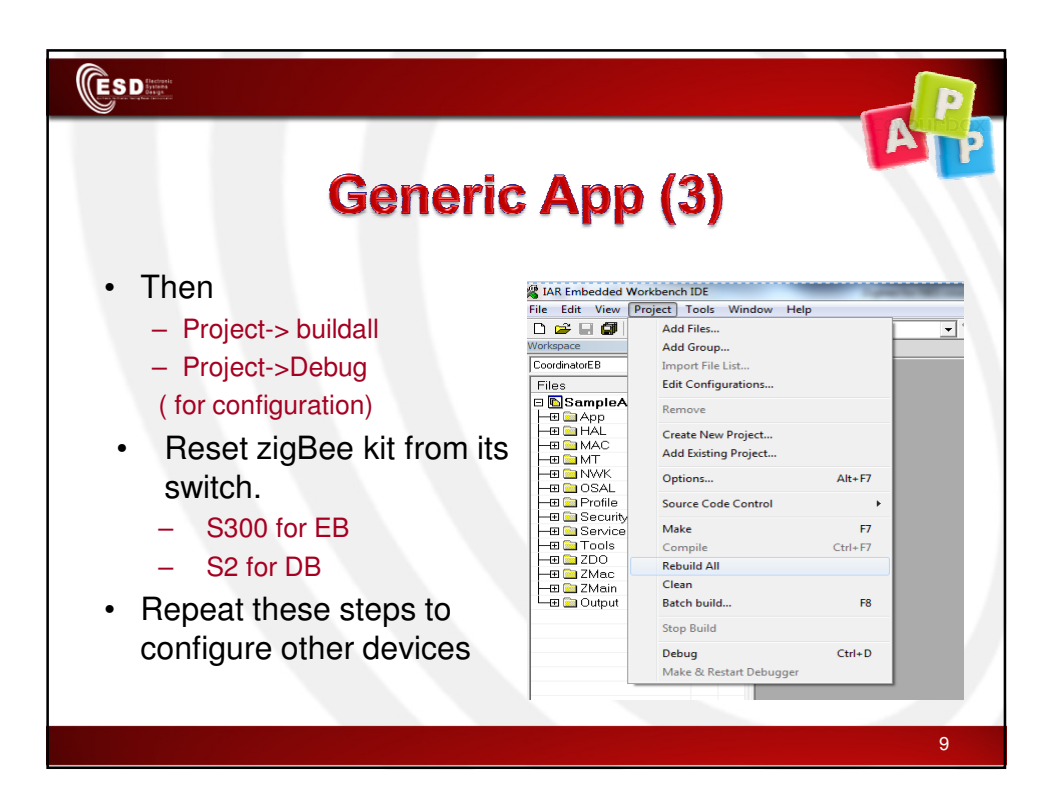

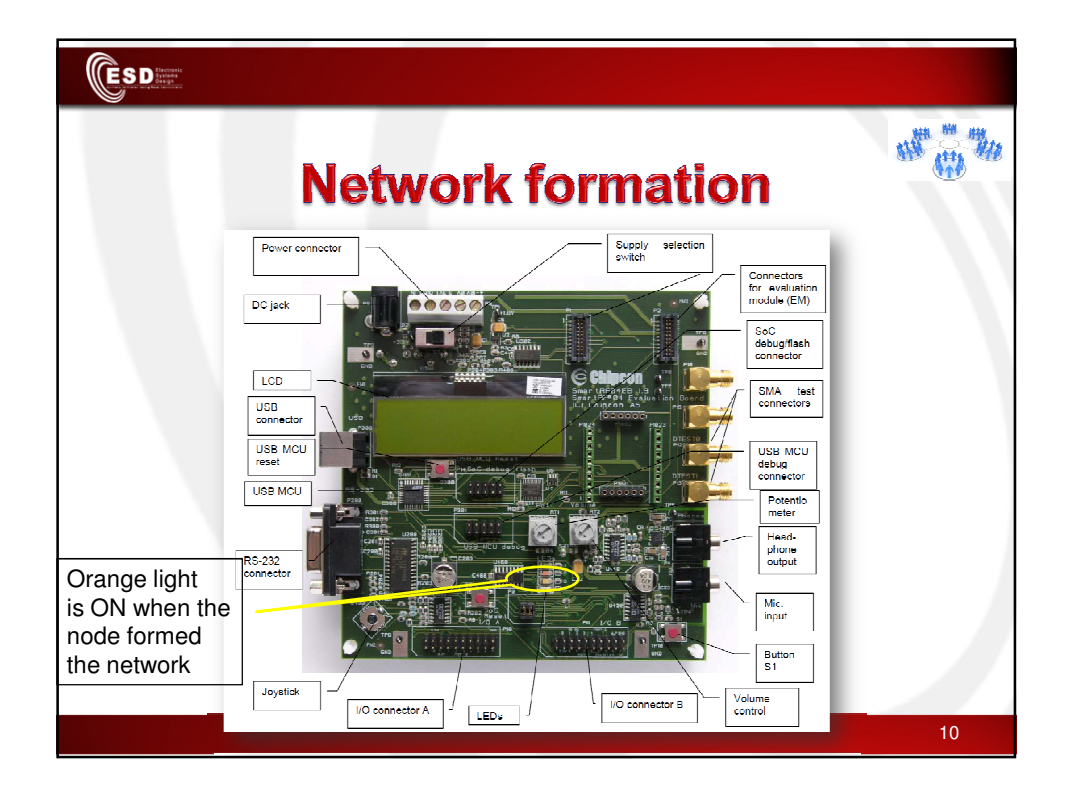

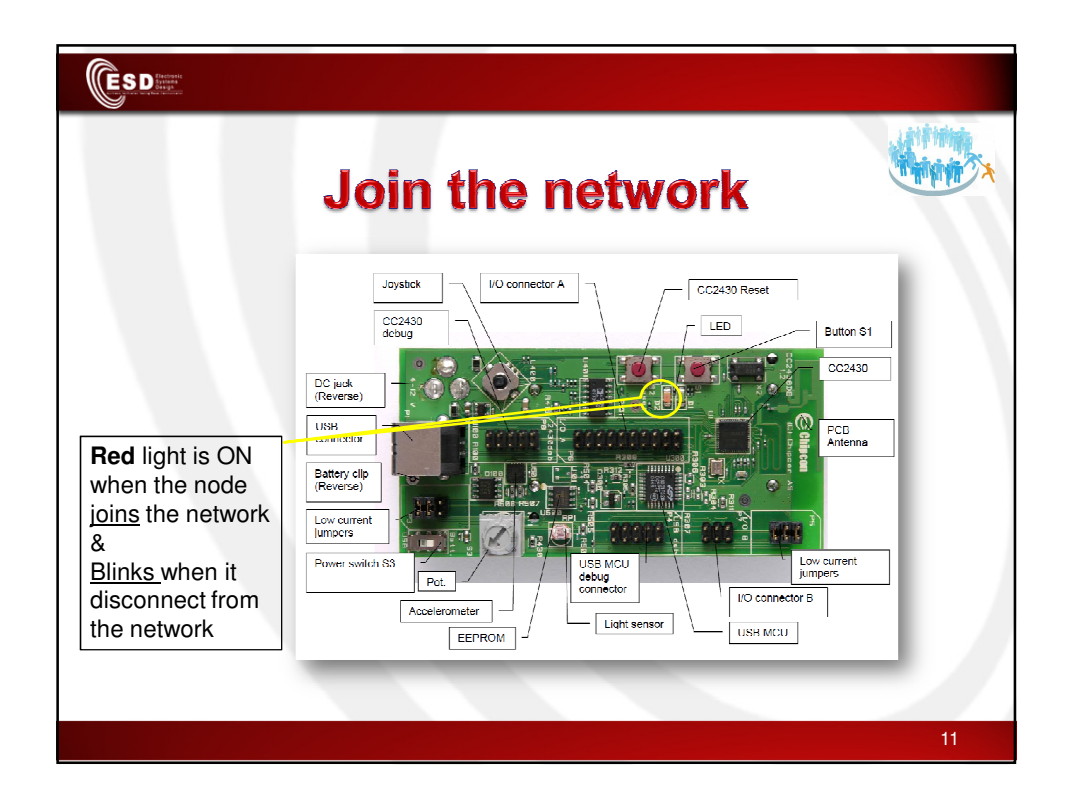

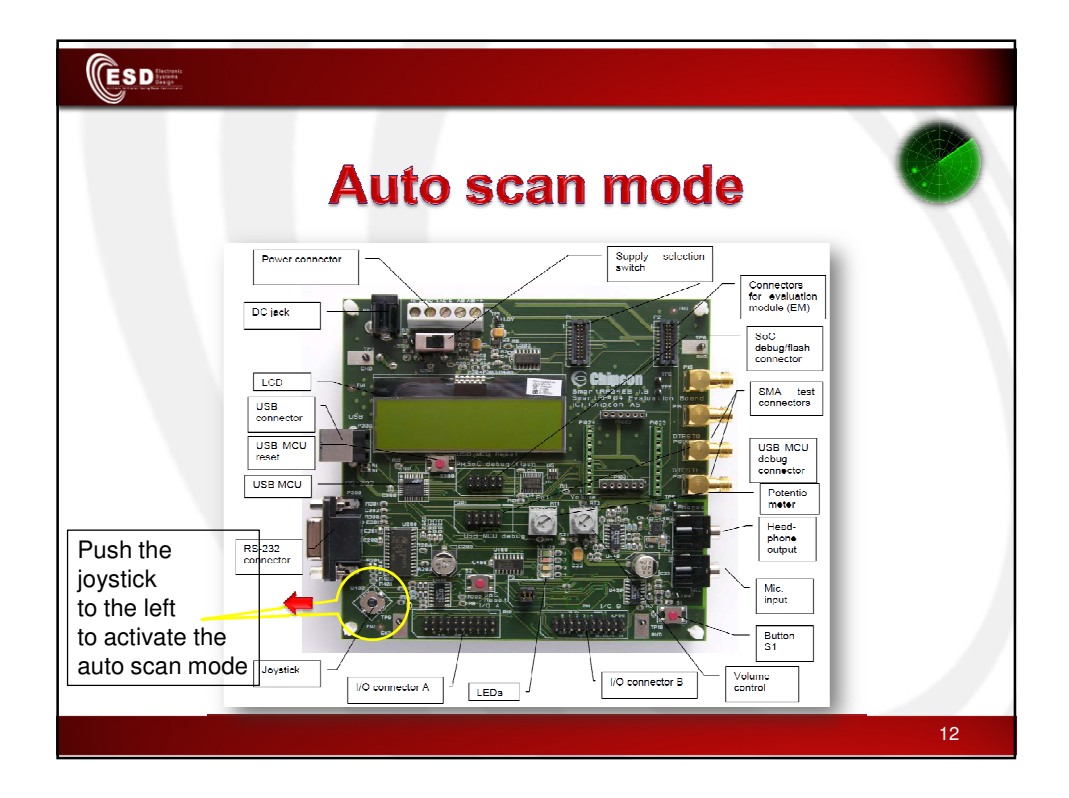

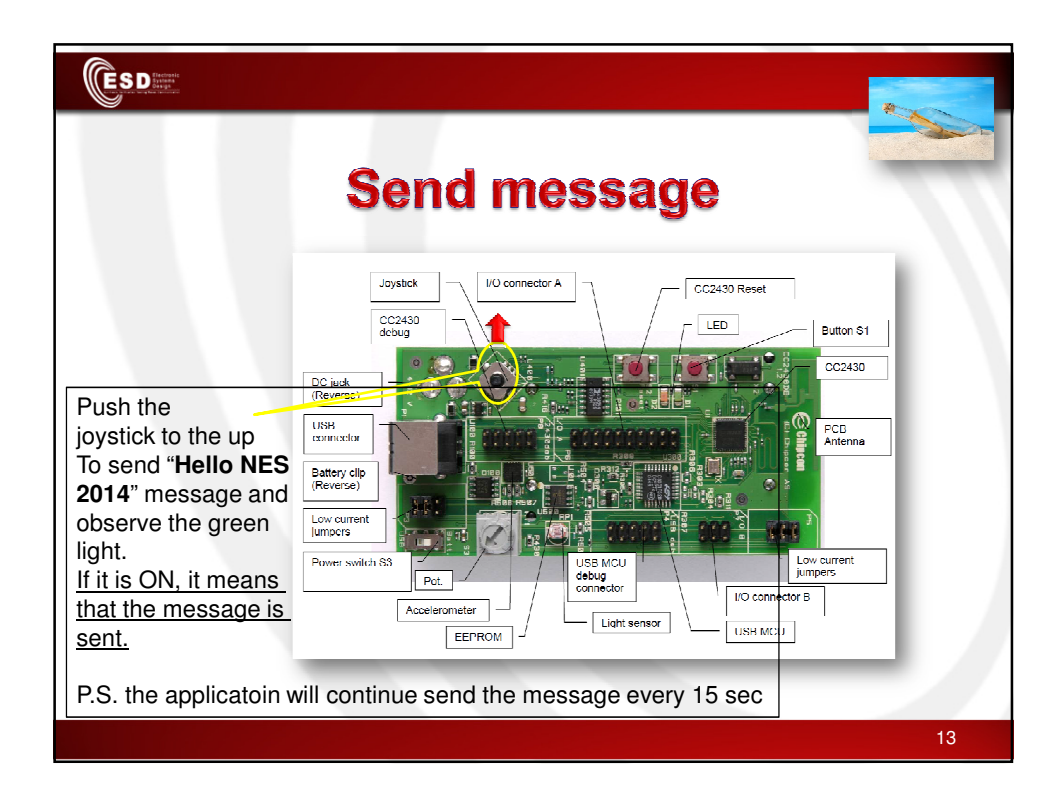

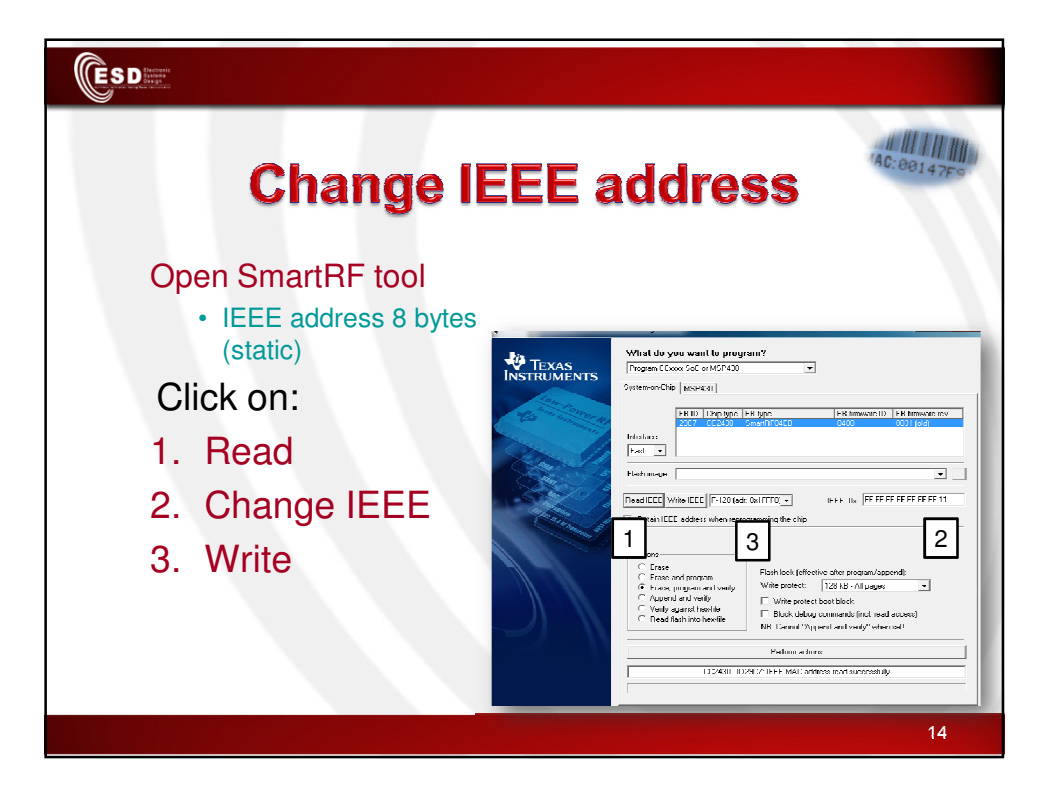

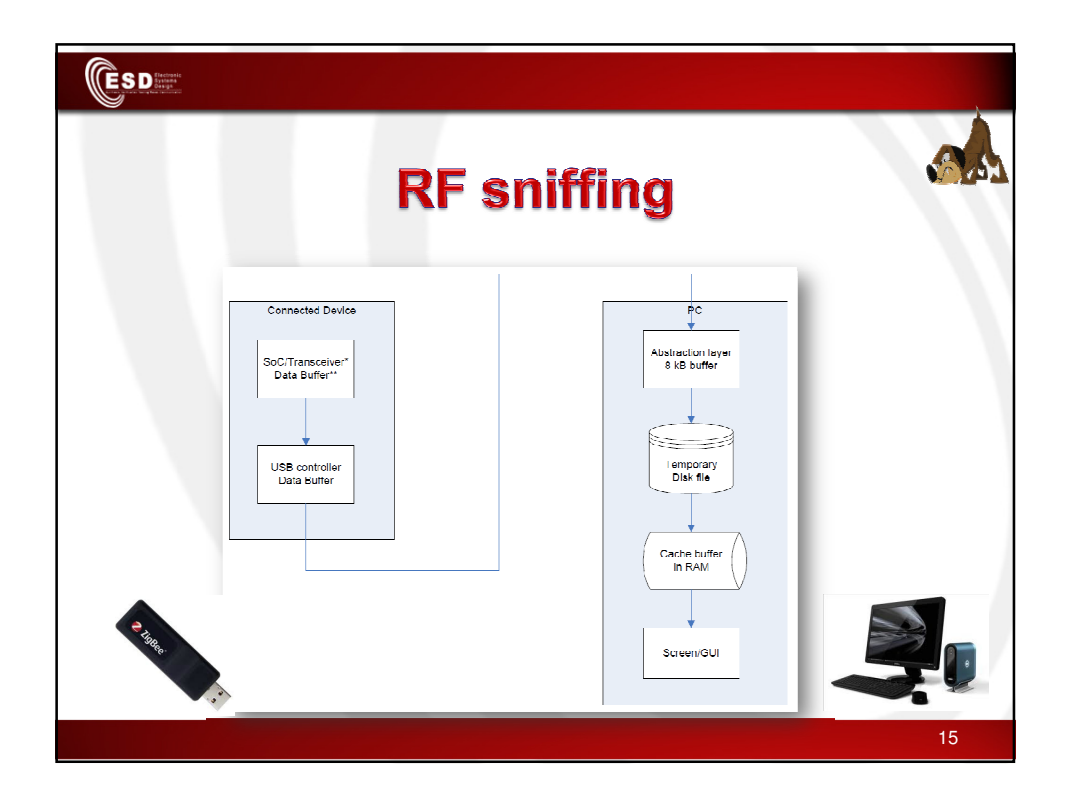

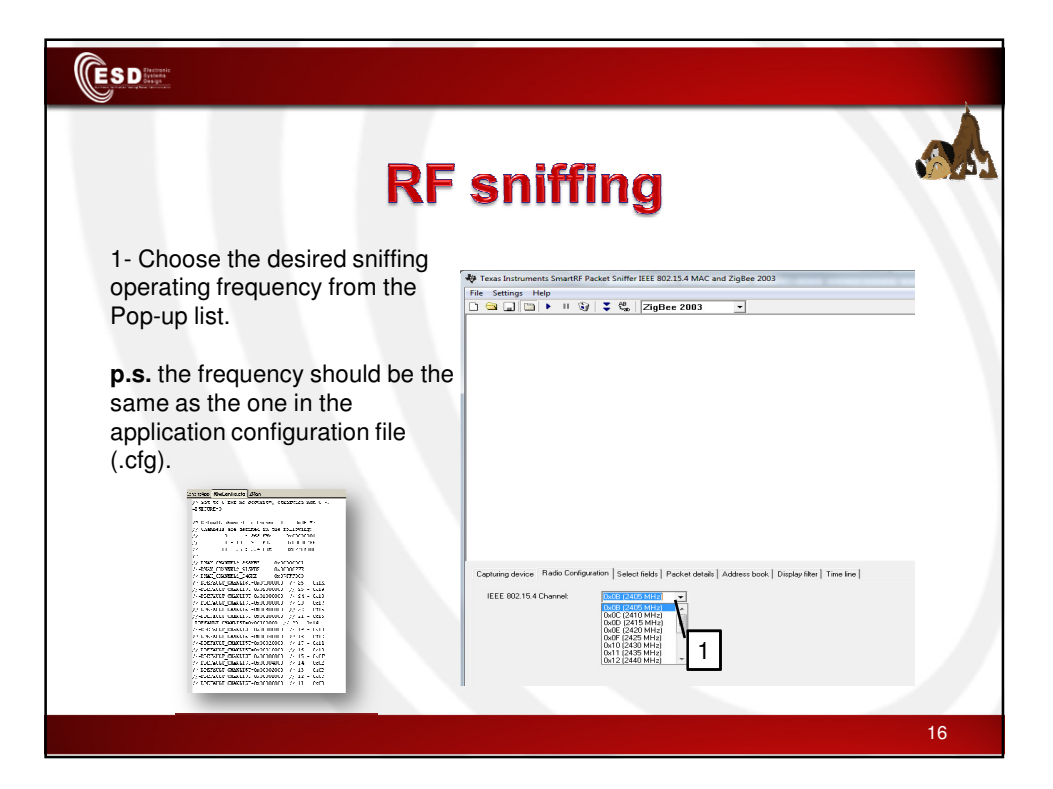

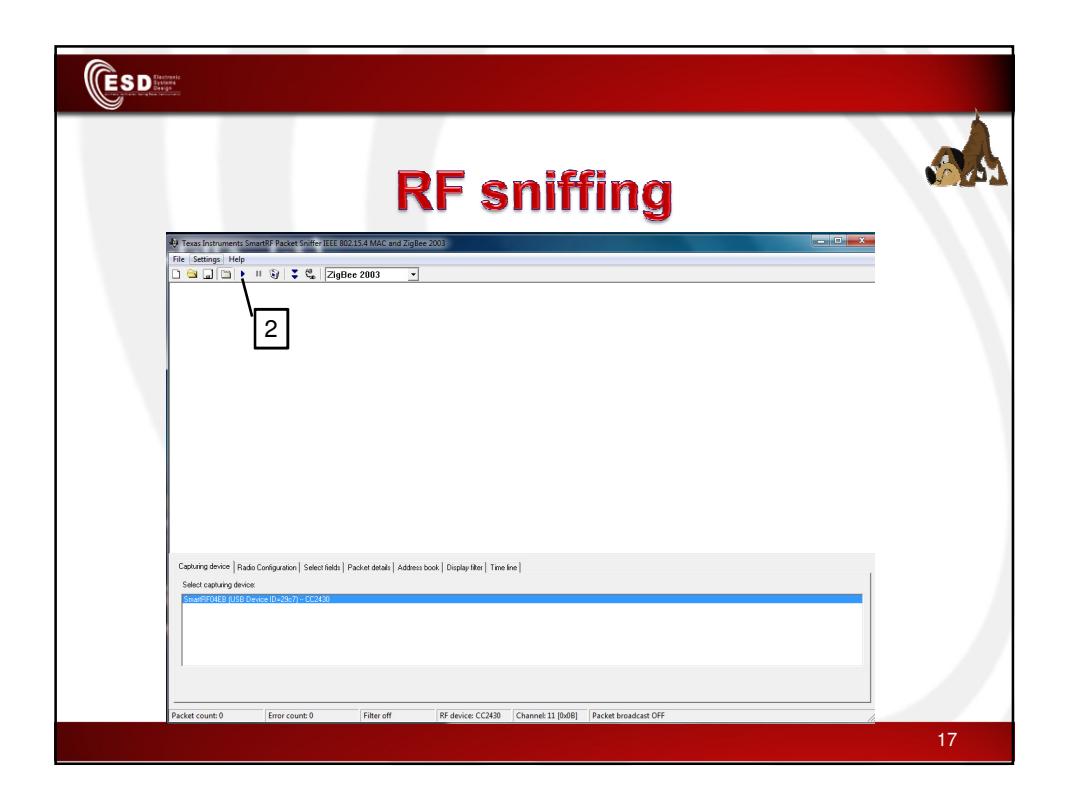

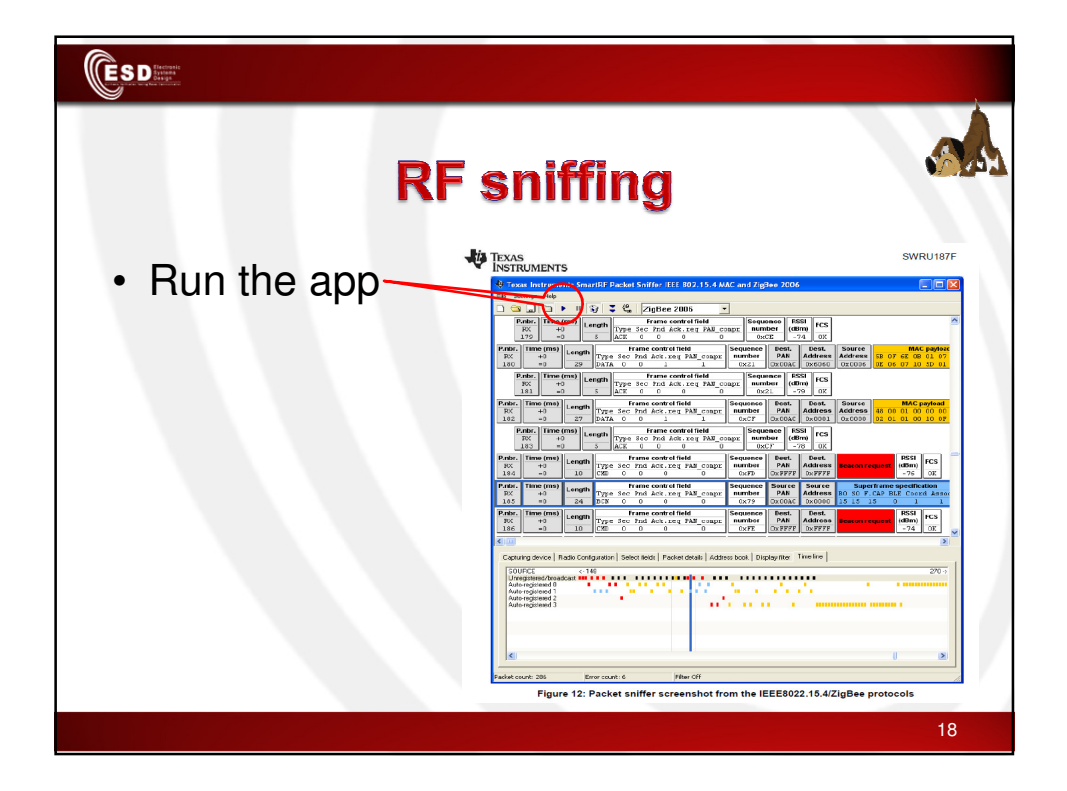

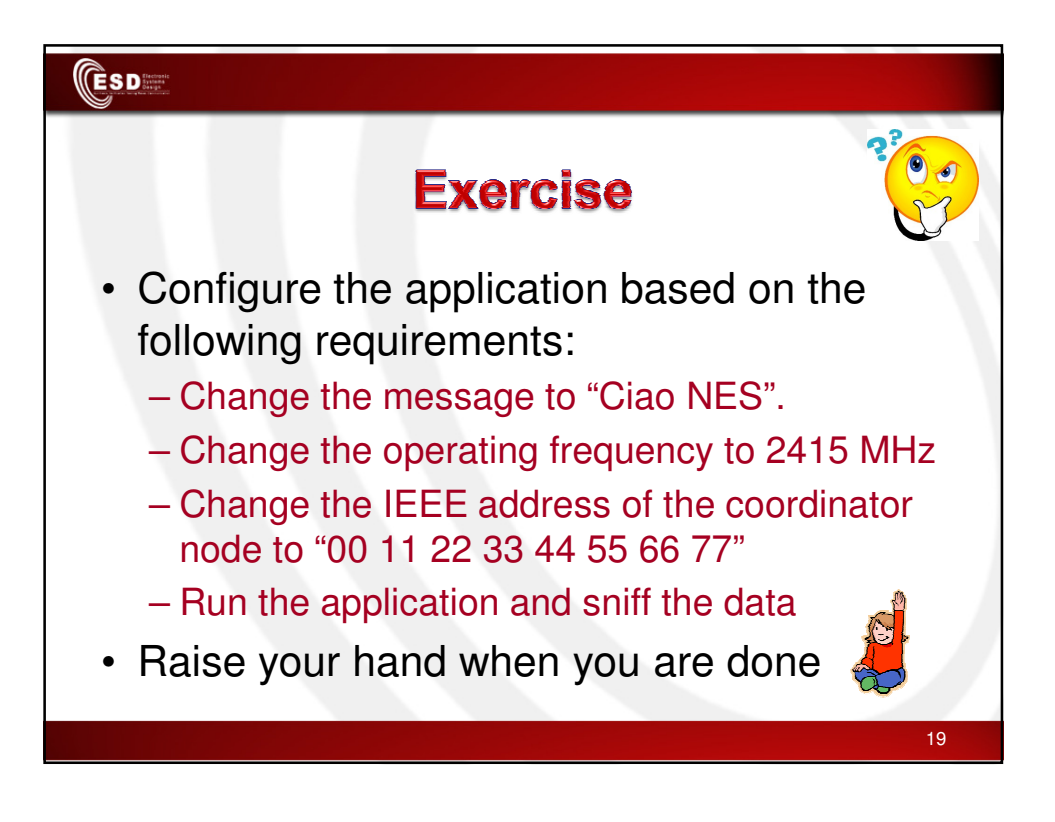